## Comprar en <u>www.gafasonline.cl</u> / <u>www.perfumesonline.cl</u> a precio de Convenio Empresa

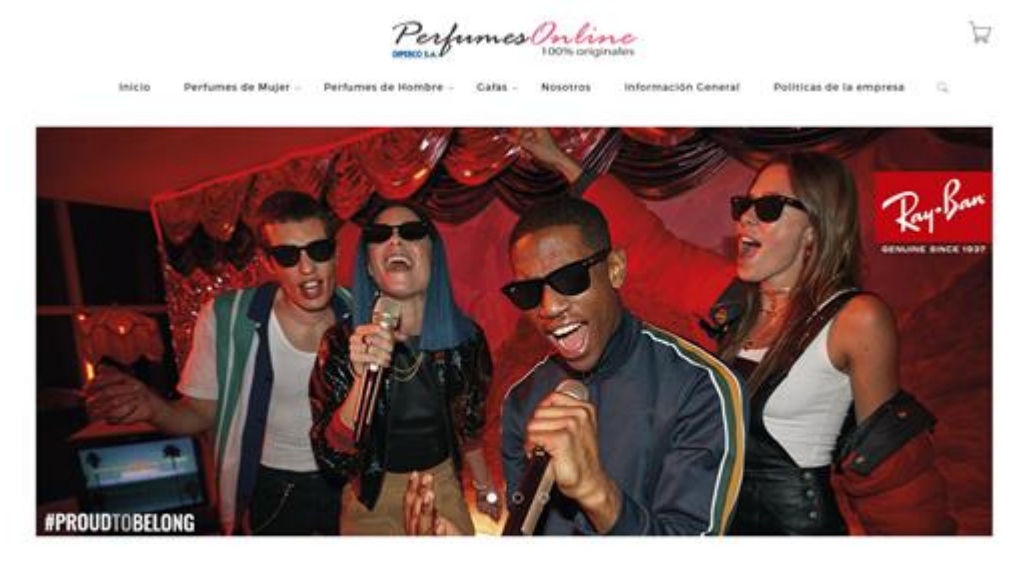

1. Se debe ingresar a <u>www.gafasonline.cl</u> / <u>www.perfumesonline.cl</u>

PRODUCTOS DESTACADOS

2. Seleccionar el producto deseado, si es perfume en su género "Hombre o Mujer" o si es lente de sol pinchar en la marca deseada

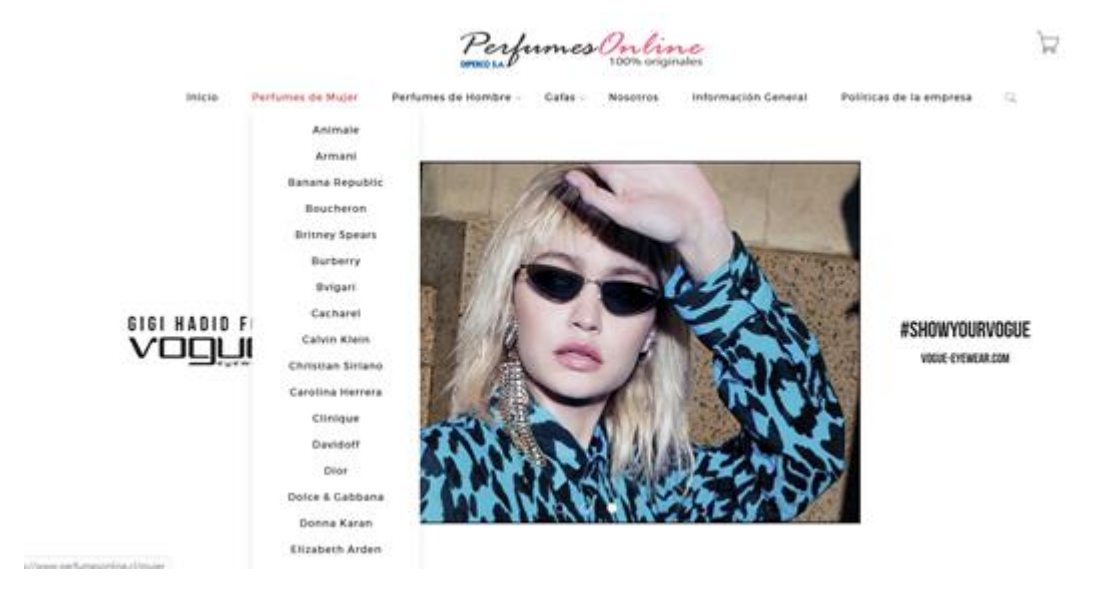

3. Selecciono la marca del producto deseado

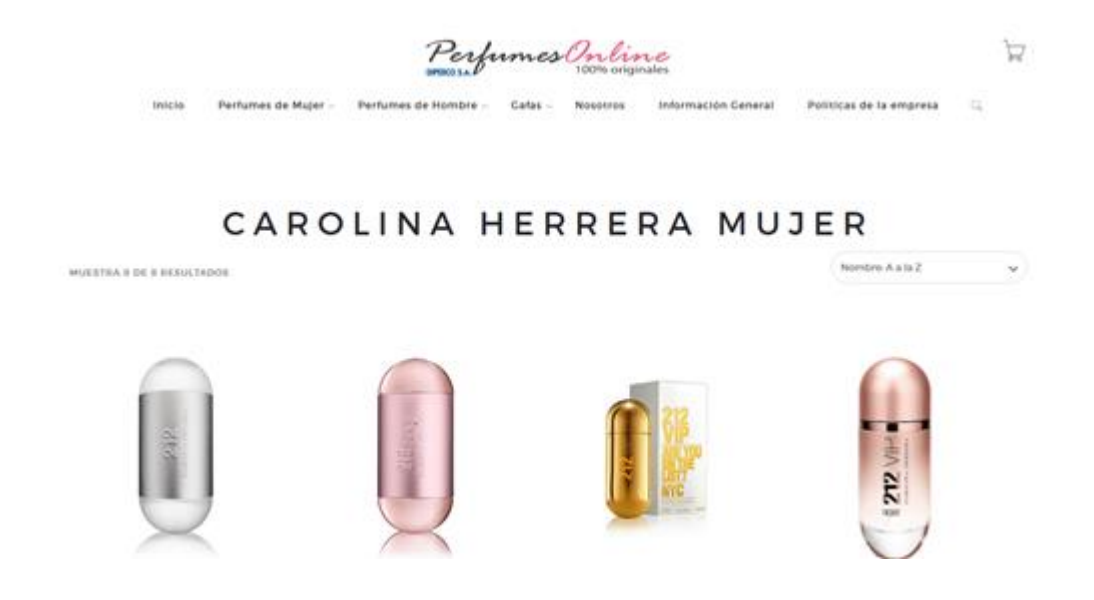

4. Selecciono el perfume deseado así que pincho el perfume que me interesa comprar

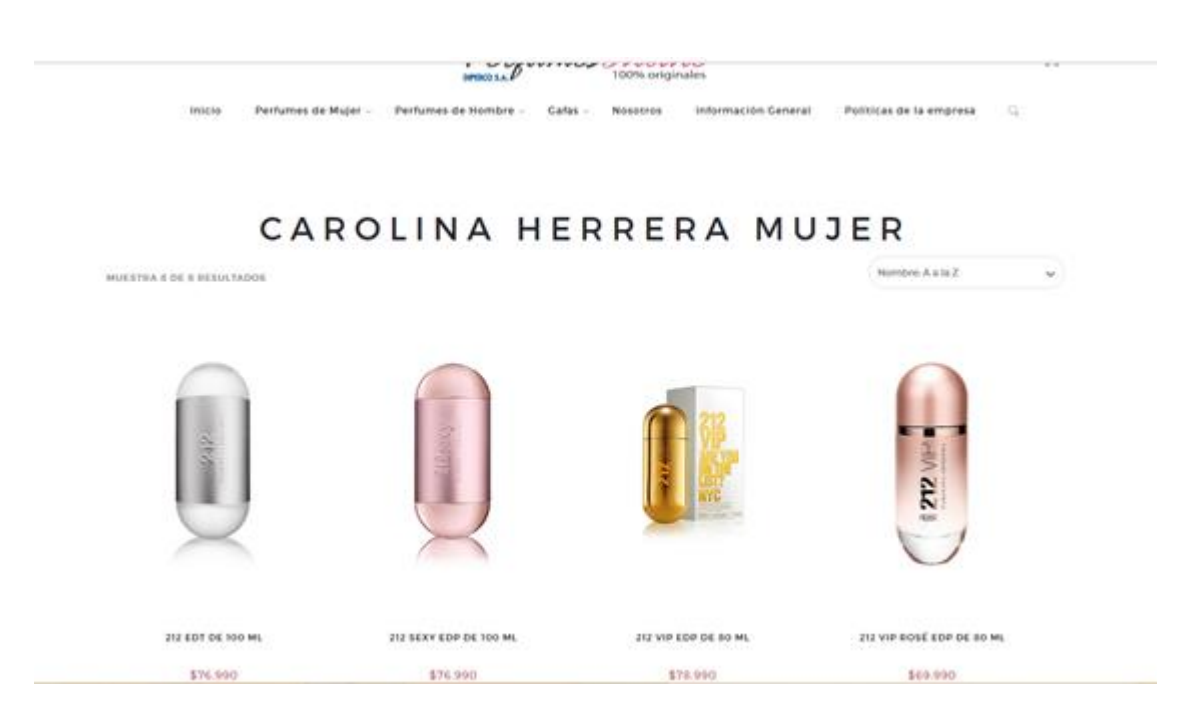

5. Ya escogí el deseado, es el 212 Edt de 100 ml de Mujer, este:

|        |                     | Perfu                | mes Unlis        | ve<br>sales                |                         | W |
|--------|---------------------|----------------------|------------------|----------------------------|-------------------------|---|
| Inicio | Perfumes de Mujer - | Perfumes de Hombre - | Gafas Nosotros   | Información Ceneral        | Politicas de la empresa | 9 |
|        |                     |                      | (MICKD + 212.0)  | 01 DE 100 MI               |                         |   |
|        |                     |                      | 212 E            | dt de 100                  | ml                      |   |
|        |                     |                      | \$76.9           | 90                         |                         |   |
|        | 2                   |                      | Tipe. Ploral tra | neparente muoc             |                         |   |
|        | 3                   |                      | Notas de Salid   | a: Tallos de Azahar, mand  | atina y betgamora       |   |
|        |                     |                      | Notas de Coras   | rón Camella, gardenia, Iri | y muquet                |   |
|        | 3                   |                      | Notas de Fond    | o Madera de sándalo y m    | asc bianco              |   |
|        |                     |                      | (= 1             |                            |                         |   |
|        |                     |                      | 1802-841106125   | 1607                       |                         |   |
|        |                     |                      | Caregorias. Ma   | çer. Carolina Herrera Muje | 0                       |   |
|        |                     |                      | COMPARTIE ET     | iro.                       |                         |   |

6. Reviso en catálogo de perfumes en convenio cual es el código en color rojo de este perfume y es: CH-5

Cada producto en los catálogos tiene su código de descuento siempre en color rojo cerca del producto mismo, se debe escribir tal cual, respetando mayúsculas, guiones y números

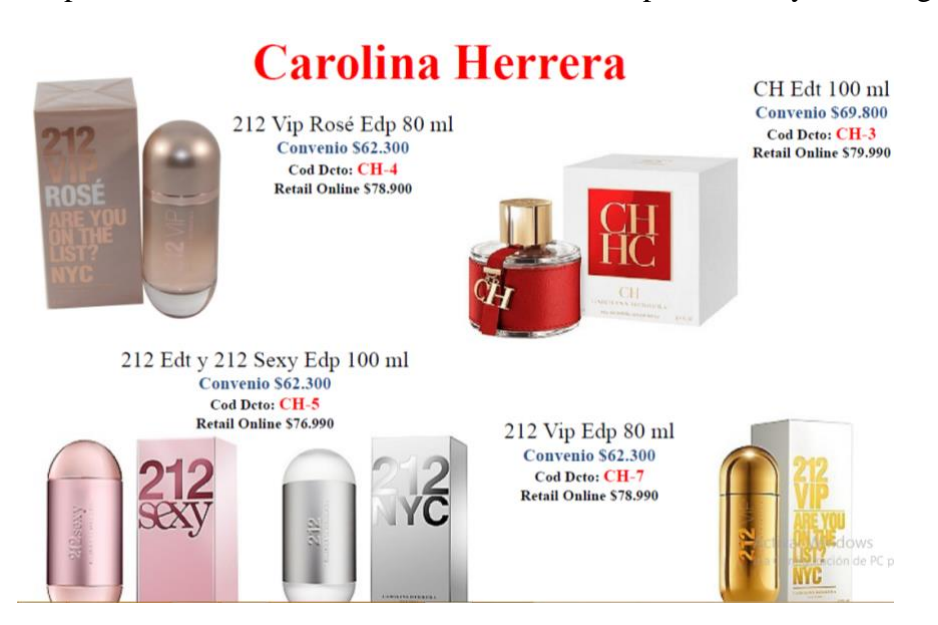

7. Le hago click en casilla "rosada" debajo de la descripción del producto. Donde dice Agregar al Carro, empezamos proceso de compras formal y aparece así:

| Perfumes Online<br>100% originales |        |                     |                      |                  |                          | 24                      |
|------------------------------------|--------|---------------------|----------------------|------------------|--------------------------|-------------------------|
|                                    | Inicio | Perfumes de Mujer - | Perfumes de Hombre - | Gafas - Nosotros | Información General Poli | licas de la empresa 🛛 🔍 |
|                                    |        |                     |                      |                  |                          |                         |
|                                    |        |                     |                      |                  |                          |                         |
|                                    |        | C/                  | ARROL                | DECOM            | IPRAS                    |                         |
|                                    |        |                     |                      |                  |                          |                         |
|                                    |        | PRODUCTO            |                      | PRECIO           | CANTIDAD                 | TOTAL                   |
| *                                  | Q      | 212 EDT DE 100 ML   |                      | \$76.990         | ( <u> </u>               | \$76.990                |
| TIENE UN CÓDIGO DE<br>DESCUENTO    |        |                     |                      |                  | тот,                     | AL DEL CARRO            |
|                                    |        |                     |                      |                  | Envio                    | \$0                     |
|                                    |        |                     |                      |                  | Total del pedido         | \$76.990                |
|                                    |        | APUCAR              |                      |                  |                          |                         |
|                                    |        |                     |                      |                  | INICIA                   | PROCESO DE COMPRA       |

8. Y a mano izquierda dice TIENE UN CODIGO DE DESCUENTO Ahí escribimos el código de descuento del producto seleccionado: CH-5

| * 0 212 EDT DE 100 ML           |    | \$76.990 | (x 1 *) \$76,990                              |
|---------------------------------|----|----------|-----------------------------------------------|
| TIENE UN CÓDIGO DE<br>DESCUENTO |    |          | TOTAL DEL CARRO                               |
|                                 |    |          | Envio: \$0                                    |
| ConveniosCH-5                   |    |          | Total del pedido: \$76.990                    |
| ARLICAR                         |    |          |                                               |
| CALCULAR COSTO DE ENV           | io |          | INICIAE PROCESO DE COMPRA<br>SECURI COMPRANDO |
| PAIS                            |    |          |                                               |
| Chile                           | *  |          |                                               |
| RECIÓN                          |    |          |                                               |
| Ablin                           | *  |          |                                               |
| COMUNA                          |    |          |                                               |
|                                 | *  |          |                                               |

9. Le damos Aplicar y ahí cambia el precio automáticamente al aplicar el código de descuento y ya aparece con el precio de convenio empresa, así:

|                                                                       |        | PRODUCTO          | PRECIO               | CAN    | TICAD                 |             | TOTAL    |
|-----------------------------------------------------------------------|--------|-------------------|----------------------|--------|-----------------------|-------------|----------|
|                                                                       |        | 212 EDT DE 100 ML | \$59,100<br>\$76,000 | ۲      | 1 *                   |             | \$59.100 |
| TIENE UN CÓDIGO DE<br>DESCUENTO                                       |        |                   |                      | тот    | AL DEI                | CARRO       |          |
|                                                                       |        |                   |                      |        | Subtotal del<br>Carro | \$76.990    |          |
|                                                                       |        |                   |                      |        | Envio                 | \$0         |          |
|                                                                       | ARICAR |                   |                      |        | Descuento             | \$17.890    |          |
|                                                                       |        |                   |                      |        | Total del pedido      | \$59.100    |          |
| TU CUPON "CONVENIOSCH-5" HA SIDO APLICADO.<br>CALCULAR COSTO DE ENVÍO |        |                   |                      | INICLA | R PROCESS             | D DE COMPRA |          |

## CARRO DE COMPRAS

## 10. Aquí hacemos 2 pasos juntos

Uno es el completar los datos del envío para saber cuánto me costará el costo del envío vía Chilexpress pues nuestra plataforma está integrada.

Además pinchamos INICIAR PROCESO DE COMPRAS "casilla rosada a la derecha"

## PROCESO DE COMPRA

| Contacto              | Opciones de pago                                                                                                    |
|-----------------------|----------------------------------------------------------------------------------------------------|
| E MALC *              | webbay webservices mus Seria re-direccionada a Webbayy Plus Webservices para realizar se pago segura webbary/ webbary/ webbary/ webbary/ webbary/ |
| TELFOND *             | Opciones de envío                                                                                                    |
| EMPRESA DE CONVENIO * |                                                                                                    |
| Dirección de envío    | BENTROOM DEL PEDROO                                                                                                    |
|                       |                                                                                                    |
| ABELLIDO *            |                                                                                                    |
| DIRECCIÓN 1           |                                                                                                    |
|                       |                                                                                                    |
| CIUDAD *              |                                                                                                    |

11. Aquí nos despliega esto lo cual debemos completar la información personal requerida y seleccionamos el tipo de tarjeta a usar, puede ser crédito, en 1 sola o más cuotas o bien tarjeta de debito

12. Se sigue el proceso de compra el cual ya será información confidencial de la persona

13. Cuando la persona termina el proceso de compra recibimos todas las partes involucradas un automático confirmando la compra realizada y así nosotros coordinamos el despacho a la dirección suministrada

14. Una vez recibida la Orden de Pedido se le confirma al cliente además por mail la recepción de su compra.

15. Una vez despachado Chilexpress genera un número de orden de paquete o envío el cual informamos por mail y así la persona puede darle seguimiento al status de su paquete desde <u>www.chilexpress.cl</u> y recibirá su paquete en destino indicado

Toda compra en <u>www.gafasonline.cl</u> / <u>www.perfumesonline.cl</u> de 9 a.m a 4 p.m de lunes a viernes es despachada el mismo día y luego de esa hora, fines de semana o feriados despachamos día hábil siguiente.

Desde Copiapó hasta Chiloé-Osorno-Puerto Montt, todo despacho enviado hoy es recibido el día siguiente hábil.

Todos los paquetes se embalan y protegen muy bien, nuestros productos son ligeros. Ante algún inconveniente por retraso, pérdida o daño, respondemos por ello, deben contactarnos a la brevedad posible informando de la situación y ójala aportar fotografías cuando es tema de daño o que el paquete recibido este con producto que no corresponde o bien ausente, lo vemos con Chilexpress para poder indagar y resolver pronto la situación